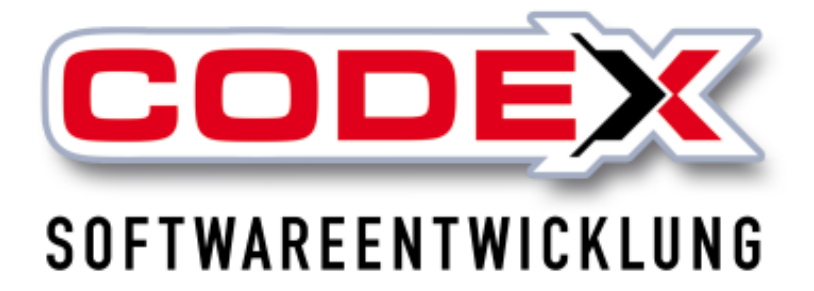

# Kurzeinweisung

# ChefInfoSystem

© Codex GmbH Stand 2025

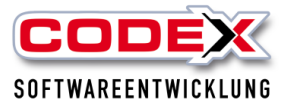

## Inhaltsverzeichnis

| Einleitung                           | 3  |
|--------------------------------------|----|
| Voraussetzungen                      | 4  |
| Starten des ChefInfoSystem           | 4  |
| Karteikarte 1 Kostenanalyse          | 5  |
| Karteikarte 2 BWA                    | 7  |
| Karteikarte 3 Projektauswertung      | 9  |
| Karteikarte 4 Projektartenauswertung | 10 |
| Karteikarte 5 laufende Projekte      | 11 |
| Karteikarte 6 Auftragsbestand        |    |
| Karteikarte 7 Wochenplanung          | 12 |
|                                      |    |

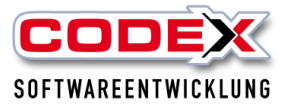

## Einleitung

Die in diesem Handbuch enthaltenen Angaben und Daten können ohne vorherige Ankündigung geändert werden. Die in den Beispielen verwendeten Namen und Daten sind frei erfunden, soweit nichts anderes angegeben ist. Ohne ausdrückliche schriftliche Erlaubnis der Codex GmbH darf kein Teil dieser Unterlagen für irgendwelche Zwecke vervielfältigt oder übertragen werden, unabhängig davon, auf welche Art und Weise oder mit welchen Mitteln, elektronisch oder mechanisch, dies geschieht.

#### Einschränkung der Gewährleistung

Für die Richtigkeit des Inhalts dieses Handbuchs wird keine Garantie übernommen. Für Hinweise auf Fehler sind wir jederzeit dankbar.

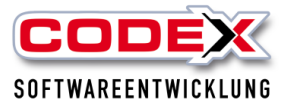

## Voraussetzungen

Für das ChefInfoSystem ist das Jahresupdate 2018 erforderlich. Des weiteren ist es nützlich das Produkt WinPlaner im Einsatz haben. Es handelt sich um ein kostenpflichtiges Zusatzprodukt. Für Fragen wenden Sie sich bitte an unsere Zentrale unter 06236/41980 oder unter info@codex-online.de

## Starten des ChefInfoSystem

Im WinDach starten Sie das ChefInfoSystem unter dem Menüpunkt ChefInfoSystem (siehe nachfolgende Abbildung).

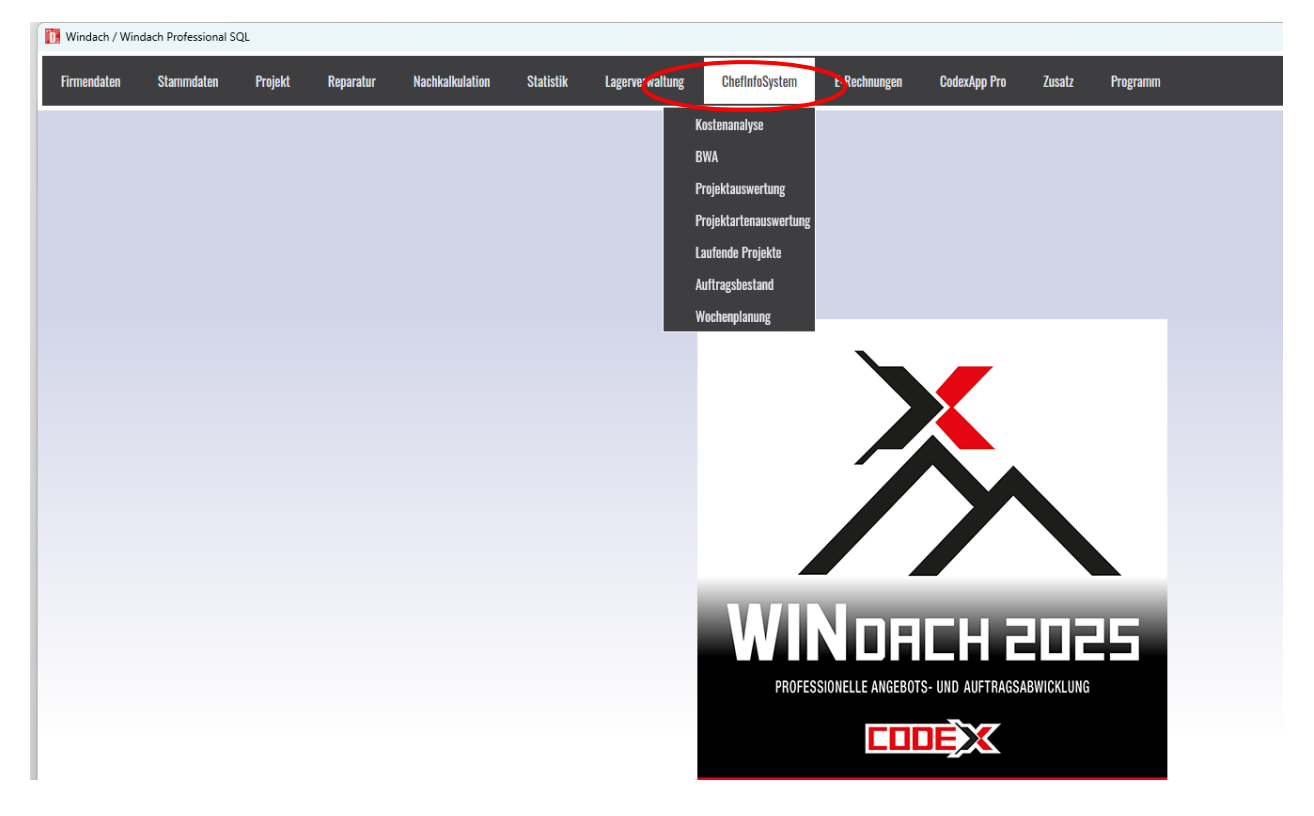

WICHTIG: In der Konfiguration legen Sie fest, welcher Benutzer Zugriff auf diese sensiblen Daten haben soll.

Dann erscheint folgende Maske:

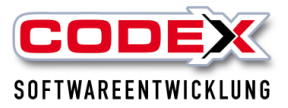

|                            |                       |                                  |                            |                                            |                                      |                       |                                          |                  |                   |                   |     | - 6 ×                         |
|----------------------------|-----------------------|----------------------------------|----------------------------|--------------------------------------------|--------------------------------------|-----------------------|------------------------------------------|------------------|-------------------|-------------------|-----|-------------------------------|
| CODEX                      | Chef-Infosyste        | em                               |                            |                                            |                                      |                       |                                          |                  |                   |                   |     | Demo-Modus ist aktiv.         |
|                            |                       |                                  |                            |                                            |                                      |                       |                                          |                  |                   |                   |     |                               |
| <ol> <li>Koste</li> </ol>  | nanalyse              | <li>2 BWA</li>                   | 8 Projel                   | ktauswertung                               | 4 Projektarte                        | naus                  | wertung 🌀 la                             | aufende Projekte | 6 Auftragsbestand | i 🕖 Wochenplanung |     |                               |
| Zeitraum:                  |                       | 03-2018                          |                            | 05-2018                                    | 🕑 ок 🚺                               | Pro                   | ojektinfos 💌                             |                  |                   |                   |     |                               |
| Anzahl Mita<br>Arbeitstage | rbeiter               | 15 Soll St<br>60 Fehlze<br>prod. | tunden<br>eiten<br>Stunden | 7.200 abgere<br>576 verbuc<br>6.624 Stunde | chn. Stunden<br>hte Stunden<br>n +/- | 7.920<br>7.524<br>396 | 3000<br>2500<br>4 2000<br>1 500<br>5 500 |                  |                   |                   |     | Soll<br>Produktiv<br>Fehlzeit |
|                            |                       |                                  |                            |                                            |                                      | F 5,3%                | 5                                        | Mär.             |                   | Apr.              | Mai |                               |
| Monat                      | Arbeitstage           | e Stunden (S                     | oll) Fehlzeiten            | (Std.) Stunden (p                          | roduktiv)                            |                       |                                          |                  |                   |                   |     |                               |
| März 201                   | 8 2                   | 1 2.                             | 520                        | 202                                        | 2.318                                |                       |                                          |                  |                   |                   |     |                               |
| April 2018                 | 2                     | 0 2.                             | 400                        | 192                                        | 2.208                                |                       |                                          |                  |                   |                   |     |                               |
| Mai 2018                   | 1                     | 9 2.                             | 280                        | 182                                        | 2.098                                |                       |                                          |                  |                   |                   |     |                               |
|                            | 6                     | 0 7.                             | 200                        | 576                                        | 6.624                                |                       |                                          |                  |                   |                   |     |                               |
| Ertragst                   | erechnung (           | aus geleistete                   | en Stunden) für            | r den Zeitraum: 01                         | .03.18-31.05.18 (C                   | luelle                | : BWA)                                   |                  |                   |                   |     |                               |
| Monat                      | produktive<br>Stunden | tatsächliche<br>Kosten/Std.      | durchnittl.<br>Std-VerSatz | Differenz<br>Kosten/kalk. Std.             | zzgl. Überschuß<br>aus Gutstunden    |                       | Ergebnis aus<br>produktiven Std.         |                  |                   |                   |     |                               |
| März 2018                  | 2.648,00              | 49,39 €                          | 54,00 €                    | 12.207,28 €                                | 1.188,00 €                           | 0                     | 13.395,28 €                              |                  |                   |                   |     |                               |
| April 2018                 | 2.478,00              | 52,48 €                          | 48,00 €                    | -11.101,44 €                               | 1.056,00 €                           | 0                     | -10.045,44 €                             |                  |                   |                   |     |                               |
| Mai 2018                   | 2.592,00              | 45,41€                           | 50,00 €                    | 11.897,28 €                                | 1.100,00 €                           | 0                     | 12.997,28 €                              |                  |                   |                   |     |                               |
|                            | 7.718,00              |                                  |                            |                                            |                                      |                       |                                          |                  |                   |                   |     |                               |

In dieser Maske gibt es 7 Karteikarten Alle Informationen werden in der Karteikarte direkt (Karteikarte 2) eingegeben, oder aus dem vorhandenen Datenbestand automatisch eingelesen.

Dies erfordert eine genaue und sorgfältige Pflege der relevanten Daten in WinDach und/oder im WinPlaner.

### Karteikarte 1 Kostenanalyse

In dieser Karteikarte kommen die Daten aus den von Ihnen erfassten Bereichen im WinDach.

Anzahl Mitarbeiter: Die Mitarbeiter werden in den Stammdaten aus WinDach in das Feld übernommen.

Arbeitstage: Die Arbeitstage werden aus den Einstellungen des Bundeslandes aus dem WinPlaner oder WinDach übernommen. Die gesetzlichen und länderspezifischen Feiertage werden abgezogen.

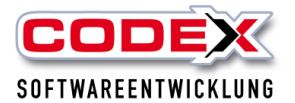

Sollstunden: Die Sollstunden errechnet das System anhand des von Ihnen eingestellten Zeitraums, der Arbeitstage für diesen Zeitraum und der SollStunden pro Tag.

Fehlzeiten: Diese Fehlzeiten kommen aus den gebuchten Abwesenheitszeiten des WinPlaner (Urlaub, Krankheit, Schule, etc.)

Produktive Stunden: Ergeben sich aus den Sollstunden minus der Fehlzeiten.

Verbuchte Stunden: Kommen aus der Nachkalkulation (WinDach oder WinPlaner)

Abgerechnete Stunden: Stunden aus den abgerechneten Projekten (Rechnung oder Schlußrechnung) in den von Ihnen eingestellten Zeitraum

Die Daten (Soll-, produktive Stunden und Fehlzeiten) werden rechts oben für Sie grafisch aufbereitet (siehe nachfolgende Abbildung)

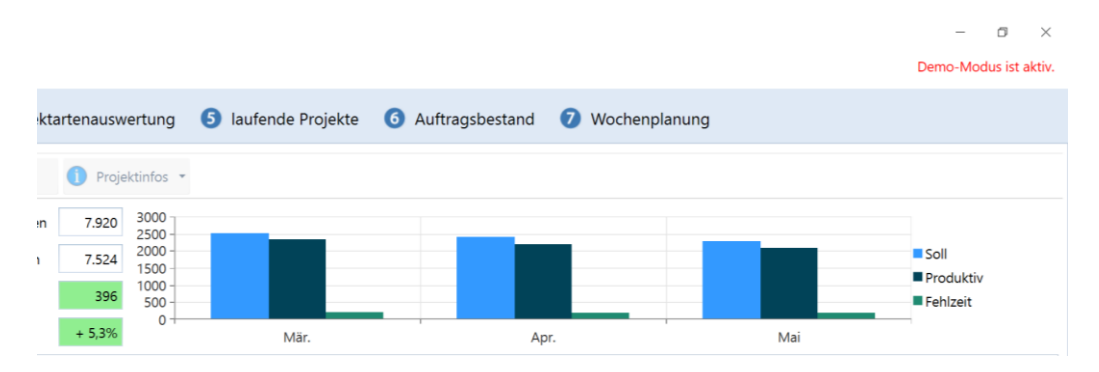

Die monatlichen Sollstunden und die produktiven Stunden sehen Sie in der Tabelle darunter (siehe nachfolgende Abbildung).

|            |             |                |                   |                     | ivia |
|------------|-------------|----------------|-------------------|---------------------|------|
| Monat      | Arbeitstage | Stunden (Soll) | Fehlzeiten (Std.) | Stunden (produktiv) |      |
| März 2018  | 21          | 2.520          | 202               | 2.318               |      |
| April 2018 | 20          | 2.400          | 192               | 2.208               |      |
| Mai 2018   | 19          | 2.280          | 182               | 2.098               |      |
|            |             |                |                   |                     |      |
|            |             |                |                   |                     |      |

In der Ertragsberechnung im unteren Teil der Karteikarte werden Ihnen für die geleisteten Stunden unter Einbeziehung der Gutstunden die Erträge pro Monat dargestellt. Hier ist die BWA (Karteikarte 2) ebenfalls vorher auszufüllen. Eine detaillierte Info zur Überschussberechnung der Gutstunden finden Sie wenn Sie auf den Infoknopf rechts neben den Gutstunden klicken (sieh nachfolgende Abbildung)

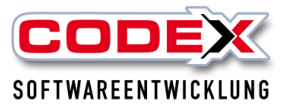

|                                                         |                                                       | Berech                                                               | nung der Übers                                                                              | chuss-Stunden/Betra                                                                                 | ıg für: März 2018                                                                                                    |                                                                                  |                                                                                   | _                                                               |                                                            |  |
|---------------------------------------------------------|-------------------------------------------------------|----------------------------------------------------------------------|---------------------------------------------------------------------------------------------|----------------------------------------------------------------------------------------------------|----------------------------------------------------------------------------------------------------|----------------------------------------------------------------------------------|-----------------------------------------------------------------------------------|-----------------------------------------------------------------|------------------------------------------------------------|--|
| Anzahl Mit                                              | tarbeite                                              | folgend                                                              | e Projekte w                                                                                | urden im März 2                                                                                     | 018 abgerechnet:                                                                                                    |                                                                                  |                                                                                   |                                                                 |                                                            |  |
| Arbeitstag                                              | <u>م</u>                                              | Pri-Nr                                                               | Kund                                                                                        | e                                                                                                   | Stunden gel                                                                                                    | eistet                                                                           | Stunden abgerechnet                                                               |                                                                 | Differenz                                                  |  |
|                                                         |                                                       |                                                                      |                                                                                             |                                                                                                    | (Lohnwerte a                                                                                                    | aus NK)                                                                          | (Ist-Std. aus                                                                     | PrjErg.)                                                        | Different                                                  |  |
|                                                         |                                                       | 180403                                                               | A Mülle                                                                                     | r, Karslruhe                                                                                        |                                                                                                    | 304,00                                                                           |                                                                                   | 221,00                                                          | -83,00                                                     |  |
|                                                         |                                                       | 180816                                                               | -B Schm                                                                                     | ittberger, Mannh                                                                                    | eim                                                                                                    | 507,00                                                                           |                                                                                   | 612,00                                                          | 105,00                                                     |  |
| Monat                                                   | Art                                                   |                                                                      |                                                                                             |                                                                                                    |                                                                                                    |                                                                                  |                                                                                   |                                                                 |                                                            |  |
| März 20                                                 | 18                                                    |                                                                      |                                                                                             |                                                                                                    |                                                                                                    |                                                                                  |                                                                                   |                                                                 |                                                            |  |
| April 201                                               | 18                                                    |                                                                      |                                                                                             |                                                                                                    |                                                                                                    |                                                                                  |                                                                                   |                                                                 |                                                            |  |
| Mai 2018                                                | 8                                                     |                                                                      |                                                                                             |                                                                                                    |                                                                                                    |                                                                                  |                                                                                   |                                                                 |                                                            |  |
|                                                         |                                                       |                                                                      |                                                                                             |                                                                                                    |                                                                                                    |                                                                                  |                                                                                   |                                                                 |                                                            |  |
|                                                         |                                                       |                                                                      |                                                                                             |                                                                                                    |                                                                                                    |                                                                                  |                                                                                   |                                                                 |                                                            |  |
|                                                         |                                                       |                                                                      |                                                                                             |                                                                                                    |                                                                                                    |                                                                                  |                                                                                   |                                                                 |                                                            |  |
|                                                         |                                                       |                                                                      |                                                                                             |                                                                                                    |                                                                                                    |                                                                                  |                                                                                   |                                                                 |                                                            |  |
|                                                         |                                                       |                                                                      |                                                                                             |                                                                                                    |                                                                                                    |                                                                                  |                                                                                   |                                                                 |                                                            |  |
|                                                         |                                                       |                                                                      |                                                                                             |                                                                                                    |                                                                                                    | 811.00                                                                           |                                                                                   | 833.00                                                          | 22.00                                                      |  |
|                                                         | 1                                                     | Übersch                                                              | uss-Berechn                                                                                 | ung: 22.00 x 54.0                                                                                   | 00 (mittlerer Std -V                                                                                                 | 811,00<br>er - Satz) =                                                           | 1188 €                                                                            | 833,00                                                          | 22,00                                                      |  |
|                                                         | I                                                     | Übersch                                                              | uss-Berechn                                                                                 | ung: 22,00 x 54,0                                                                                   | 00 (mittlerer StdV                                                                                                   | 811,00<br>erSatz) =                                                              | 1188 €                                                                            | 833,00                                                          | 22,00                                                      |  |
| Ertrags                                                 | sberechn                                              | Übersch<br>nung (au                                                  | uss-Berechn<br>us geleistete                                                                | ung: 22,00 x 54,0<br>en Stunden) für                                                                | 00 (mittlerer StdVo<br>den Zeitraum: 01.                                                                             | 811,00<br>erSatz) =<br>03.18-31.0                                                | 1188 €<br>05.18 (Quell                                                            | 833,00<br>e: BWA)                                               | 22,00                                                      |  |
| Ertrags                                                 | sberechn<br>produk                                    | Übersch<br>nung (au                                                  | uss-Berechn<br>us geleistete<br>atsächliche                                                 | ung: 22,00 x 54,0<br>en Stunden) für<br>durchnittl.                                                 | 00 (mittlerer StdVi<br>den Zeitraum: 01.<br>Differenz                                                                | 811,00<br>erSatz) =<br>.03.18-31.0<br>zzgl. Übe                                  | 1188 €<br>05.18 (Quell<br>rschuß                                                  | 833,00<br>e: BWA)<br>Ergebnis a                                 | 22,00<br>aus                                               |  |
| Ertrage                                                 | sberechn<br>produk<br>Stunde                          | Übersch<br>nung (au<br>ktive t<br>en k                               | uss-Berechn<br>us geleistete<br>atsächliche<br>Kosten/Std.                                  | ung: 22,00 x 54,0<br>en Stunden) für<br>durchnittl.<br>Std-VerSatz                                  | 00 (mittlerer StdW<br>den Zeitraum: 01.<br>Differenz<br>Kosten/kalk. Std.                                            | 811,00<br>erSatz) =<br>.03.18-31.0<br>zzgl. Übe<br>aus Gutst                     | 1188 €<br>05.18 (Quell<br>rschuß<br>unden                                         | 833,00<br>e: BWA)<br>Ergebnis a<br>produktiv                    | 22,00<br>aus<br>en Std.                                    |  |
| Ertrage<br>Monat<br>März 2018                           | sberechn<br>produk<br>Stunde<br>3 2.64                | Übersch<br>hung (au<br>ktive t<br>en k<br>45,00                      | uss-Berechn<br>us geleistete<br>atsächliche<br>Kosten/Std.<br>44,06 €                       | ung: 22,00 x 54,0<br>en Stunden) für<br>durchnittl.<br>Std-VerSatz<br>54,00 €                       | 00 (mittlerer StdW<br>den Zeitraum: 01.<br>Differenz<br>Kosten/kalk. Std.<br>26.291,30 €                             | 811,00<br>erSatz) =<br>.03.18-31.0<br>zzgl. Übe<br>aus Gutst<br>1.1              | 1188 €<br>05.18 (Quell<br>rschuß<br>unden<br>88,00€ <b>1</b>                      | 833,00<br>e: BWA)<br>Ergebnis a<br>produktiv<br>27.4            | 22,00<br>aus<br>en Std.<br>179,30 €                        |  |
| Ertrags<br>Monat<br>März 2018<br>April 2018             | produk<br>Stunde<br>3 2.64<br>5 2.45                  | Übersch<br>hung (au<br>ktive t<br>en k<br>45,00<br>97,00             | uss-Berechn<br>us geleistete<br>atsächliche<br>Kosten/Std.<br>44,06 €<br>52,50 €            | uung: 22,00 x 54,0<br>en Stunden) für<br>durchnittl.<br>Std-VerSatz<br>54,00 €<br>52,00 €           | 00 (mittlerer StdW<br>den Zeitraum: 01.<br>Differenz<br>Kosten/kalk. Std.<br>26.291,30 €<br>-1.248,50 €              | 811,00<br>erSatz) =<br>.03.18-31.0<br>zzgl. Übe<br>aus Gutst<br>1.1<br>1.1       | 1188 €<br>05.18 (Quell-<br>rschuß<br>unden<br>88,00 € 1<br>44,00 € 1              | 833,00<br>e: BWA)<br>Ergebnis a<br>produktiv<br>27.4<br>-1      | 22,00<br>aus<br>en Std.<br>179,30 €<br>04,50 €             |  |
| Ertrags<br>Monat<br>März 2018<br>April 2018<br>Mai 2018 | sberechn<br>produk<br>Stunde<br>2.45<br>2.40          | Übersch<br>hung (au<br>ktive t<br>ktive k<br>45,00<br>97,00<br>08,00 | uss-Berechn<br>us geleistete<br>atsächliche<br>Kosten/Std.<br>44,06 €<br>52,50 €<br>53,09 € | ung: 22,00 x 54,0<br>en Stunden) für<br>durchnittl.<br>Std-VerSatz<br>54,00 €<br>52,00 €<br>53,00 € | 00 (mittlerer StdV<br>den Zeitraum: 01.<br>Differenz<br>Kosten/kalk. Std.<br>26.291,30 €<br>-1.248,50 €<br>-216,72 € | 811,00<br>erSatz) =<br>.03.18-31.0<br>zzgl. Übe<br>aus Gutst<br>1.1<br>1.1       | 1188 €<br>05.18 (Quell-<br>rschuß<br>unden<br>88,00 € 1<br>44,00 € 1<br>66,00 € 1 | 833,00<br>e: BWA)<br>Ergebnis a<br>produktiv<br>27.4<br>-1<br>9 | 22,00<br>aus<br>en Std.<br>179,30 €<br>04,50 €<br>149,28 € |  |
| Monat<br>Mārz 2018<br>April 2018<br>Aai 2018            | sberechn<br>produk<br>Stunde<br>2.49<br>2.40          | Übersch<br>hung (au<br>ktive t<br>ktore k<br>45,00<br>97,00<br>08,00 | uss-Berechn<br>us geleistete<br>atsächliche<br>iosten/Std.<br>44,06 €<br>52,50 €<br>53,09 € | ung: 22,00 x 54,0<br>en Stunden) für<br>durchnittl.<br>Std-VerSatz<br>54,00 €<br>52,00 €<br>53,00 € | 00 (mittlerer StdV<br>den Zeitraum: 01<br>Differenz<br>Kosten/kalk. Std.<br>26.291,30 €<br>-1.248,50 €<br>-216,72 €  | 811,00<br>erSatz) =<br>03.18-31.0<br>zzgl. Übe<br>aus Gutst<br>1.1<br>1.1<br>1.1 | 1188 €<br>05.18 (Quella<br>rschuß<br>unden<br>88,00 €<br>44,00 €<br>66,00 €<br>0  | 833,00<br>e: BWA)<br>Ergebnis a<br>produktiv<br>27.4<br>-1<br>9 | 22,00<br>aus<br>en Std.<br>179,30 €<br>04,50 €<br>149,28 € |  |
| Frtrage<br>Vonat<br>Iărz 2018<br>pril 2018<br>Iai 2018  | sberechn<br>produk<br>Stundes<br>2.64<br>2.45<br>2.40 | Übersch<br>nung (au<br>ktive t<br>en k<br>45,00<br>97,00<br>08,00    | uss-Berechn<br>us geleistet<br>atsächliche<br>Kosten/Std.<br>44,06 €<br>52,50 €<br>53,09 €  | ung: 22,00 x 54,0<br>en Stunden) für<br>durchnittl.<br>Std-VerSatz<br>54,00 €<br>52,00 €<br>53,00 € | 00 (mittlerer StdW<br>den Zeitraum: 01<br>Differenz<br>Kosten/kalk. Std.<br>26.291,30 €<br>-1.248,50 €<br>-216,72 €  | 811,00<br>erSatz) =<br>03.18-31.0<br>zzgl. Übe<br>aus Gutst<br>1.1<br>1.1<br>1.1 | 1188 €<br>05.18 (Quell<br>rschuß<br>unden<br>88,00€ ①<br>44,00 € ①<br>66,00 € ①   | 833,00<br>e: BWA)<br>Ergebnis &<br>produktiv<br>27,4<br>-1<br>9 | 22,00<br>aus<br>en Std.<br>179,30 €<br>04,50 €<br>149,28 € |  |

Den Zeitraum für Ihre Kostenanalyse wählen Sie bitte links oben aus und klicken anschließend auf OK (siehe nachfolgende Abbildung).

| <b>II</b> :        |                 |                   |                          |   |
|--------------------|-----------------|-------------------|--------------------------|---|
| CODEX Chef-Infosy  | stem            |                   |                          |   |
| 1 Kostenanalyse    | 2 BWA 3 F       | Projektauswertung | 4 Projektartenauswertung | 6 |
| Zeitraum:          | 03-2018         | 05-2018           | OK Projektinfos 🔹        |   |
| Anzahl Mitarbeiter | 15 Soll Stunden | 7.200 abgere      | echn. Stunden 7.920 3000 |   |

## Karteikarte 2 BWA

In der Karteikarte BWA geben Sie die Daten erstmals direkt ein. Dazu klicken Sie auf die Karteikarte und es erscheint folgende Maske:

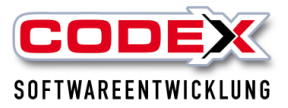

| шł    |          |            |             |           |              |               |                 |             |                     |               |                |               |                   |                | - 8           | $\times$  |
|-------|----------|------------|-------------|-----------|--------------|---------------|-----------------|-------------|---------------------|---------------|----------------|---------------|-------------------|----------------|---------------|-----------|
| COD   | EX Ch    | ef-Infosy  | stem        |           |              |               |                 |             |                     |               |                |               |                   |                | Demo-Modus is | st aktiv. |
| 0     | Costena  | analyse    | <b>2</b> BW | /A 🚯      | Projektau    | wertung 🕘     | Projektarten    | auswertun   | ig 🌀 laufend        | e Projekte    | 6 Auftrag      | gsbestand     | Wochenplan        | ung            |               |           |
| 📰 Be  | triebsw  | irtschaftl | iche Auswe  | rtung:    |              |               |                 |             |                     |               |                |               |                   |                |               |           |
| Übers | icht:    |            |             |           |              |               |                 |             |                     |               |                |               |                   |                |               |           |
|       | Jahr     | Monat      | Erlöse      | Material  | Fremdleistur | g MaschKoster | GesKosten       | neutr. Aufw | vand neutr. Ertrag  | sonst. Erlöse | kalk. Kosten   | prod. Stunden | Kosten prod. Std. | Std. Nachkalk. |               |           |
| >     | 2018     | 6          | 249.489,00  | 33.680,00 | 8.698,       | 2.839,0       | 24.856,00       | 1.12        | 20,00 889,00        | 242,00        | 2.554,00       | 552,00        | 53,73€            | 0              |               |           |
|       | 2018     | 5          | 241.109,00  | 42.729,00 | 8.728,       | 2.881,0       | 0 25.494,00     | 1.90        | 05,00 1.135,00      | 411,00        | 4.456,00       | 499,00        | 66,94 €           | 0              |               |           |
|       | 2018     | 4          | 153.126,00  | 21.013,00 | 6.384,       | 52,0          | 0 29.878,00     | 1.49        | 92,00 1.124,00      | 33,00         | 2.374,00       | 506,00        | 68,97€            | 0              |               |           |
|       | 2018     | 3          | 184.835,00  | 18.289,00 | 8.155,       | 0,008 00,0    | 20.588,00       | 38          | 37,00 760,00        | 278,00        | 1.673,00       | 477,00        | 49,66€            | 0              |               |           |
|       | 2018     | 2          | 180.214,00  | 12.575,00 | 9.620,       | 30 1.601,0    | 20.532,00       | 1.39        | 33,00 1.150,00      | 994,00        | 4.249,00       | 562,00        | 50,39€            | 0              |               |           |
| Bearb | eitung   | luni 2     | 118         |           |              |               |                 |             |                     |               |                |               |                   |                |               |           |
| Erlös | entungi  |            | Material:   |           | Fremd        | aistuno:      | Maschinenkost   | an: G       | Sesamtkosten        | Kosten        | oduktive Sta   |               |                   |                |               |           |
| 1     | 24       | 9.489,00   | e           | 33.680,   | 00 €         | 8.698,00 €    | 2               | 839,00 €    | 24.856,0            |               | 53,            | 73 6          |                   |                |               |           |
| eutra | ler Aufv | vand:      | neutrale    | r Ertrag: | Sonstie      | e Erlöse:     | kalkulatorische | Kosten: p   | produktive Stunden: | Х             |                | Kosten        | Prod. Std.        |                |               |           |
|       | -        | 1,120,00   | e           | 889,      | 00 €         | 242,00 €      | 2               | 554,00 €    | 552,00              | C .II Ausw    | ertung Zeitrau | m •           |                   |                |               |           |
|       | AK A     | < \ \      |             |           |              |               |                 |             |                     |               |                |               |                   |                |               |           |
|       |          | • •        |             |           |              |               |                 |             |                     |               | $\smile$       |               |                   |                |               |           |
|       |          |            |             |           |              |               |                 |             |                     |               |                |               |                   |                |               |           |
|       |          |            |             |           |              |               |                 |             |                     |               |                |               |                   |                |               |           |
|       |          |            |             |           |              |               |                 |             |                     |               |                |               |                   |                |               |           |
|       |          |            |             |           |              |               |                 |             |                     |               |                |               |                   |                |               |           |
|       |          |            |             |           |              |               |                 |             |                     |               |                |               |                   |                |               |           |
|       |          |            |             |           |              |               |                 |             |                     |               |                |               |                   |                |               |           |
|       |          |            |             |           |              |               |                 |             |                     |               |                |               |                   |                |               |           |
|       |          |            |             |           |              |               |                 |             |                     |               |                |               |                   |                |               |           |
|       |          |            |             |           |              |               |                 |             |                     |               |                |               |                   |                |               |           |

Im unteren Bereich dieser Karteikarte (roten Kreis) wählen Sie bitte den Monat mit den Pfeiltasten nach links und rechts aus, den Sie eingeben oder bearbeiten möchten.

## WICHTIG: Das ChefInfoSystem legt Ihnen den neuen Monat und damit die neue Zeile automatisch an, sobald der Monat angebrochen ist.

In diesem Bereich geben Sie nun die entsprechenden Werte aus Ihrer BWA ein und klicken auf OK. Die Kosten für die produktive Stunde pro Monat werden Ihnen aufgrund der zuvor eingegeben BWA Werte automatisch ermittelt. Die produktiven Stunden werden aus der Karteikarte 1 Kostenanalyse übernommen. Für den Knopf Auswertung Zeitraum haken Sie die Monate an, die Sie in Ihrer Auswertung einbeziehen wollen. Dann klicken Sie auf den Knopf Auswertung Zeitraum und es werden Ihnen die durchschnittlichen Kosten der produktiven Stunden in Ihrem gewählten Zeitraum angezeigt (siehe nachfolgende Abbildung).

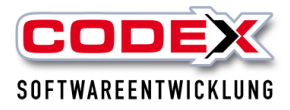

| Erlöse:            | Material:         | Fremdleistung:   | Maschinenkosten:                                                                                                    | Gesamtkosten:                                                           | Kosten produktive Std.:                                                                                                    |                    |
|--------------------|-------------------|------------------|----------------------------------------------------------------------------------------------------|-------------------------------------------------------------------------|----------------------------------------------------------------------------------------------------|--------------------|
| 230.009,00 €       | 39.277,00 €       | 5.036,00 €       | 2.321,00 €                                                                                                    | 23.515,00 € 57,66 €                                                     |                                                                                                    | - Kastan Drad, Std |
| neutraler Aufwand: | neutraler Ertrag: | Sonstige Erlöse: | kalkulatorische Kosten:                                                                                                    | produktive Stunden:                                                     |                                                                                                    | Kösten Prod. Std.  |
| 436,00 €           | 505,00 €          | 574,00 €         | 1.608,00 €                                                                                                    | 462,00 🔕                                                                | 📊 Auswertung Zeitraum 👻                                                                                                    |                    |
| OK < >             |                   |                  | 80<br>70<br>50<br>40<br>30<br>0<br>6<br>5<br>5<br>4<br>5<br>5<br>4<br>5<br>6<br>5<br>5<br>4<br>5<br>2018<br>2018<br>2018<br>2018<br>2018<br>2018<br>2018<br>2018 | Gesam<br>neutra<br>sonsti<br>kalk. K<br>produ<br>Koster<br>18 2018 2018 | ntkosten: 148.131 €<br>ler Aufwand: 6.137 €<br>ler Ertrag: 5.014 €<br>ge Erlöse: 3.454 €<br>fosten: 16.961 €<br>ktive Stunden: 2.961 Std.<br>n prod. Stunden: 60,69 € |                    |

## Karteikarte 3 Projektauswertung

In der Karteikarte Projektauswertung werden **nur die abgeschlossenen Projekte** (Status Rechnung oder Schlussrechnung) aufgelistet. Hier wird unter Einbeziehung der Daten aus der Nachkalkulation der Verlust oder Gewinn pro Projekt angezeigt. Diese Daten müssen, wie bei allen anderen Karteikarten auch, sehr sorgfältig eingegeben werden (siehe nachfolgende Abbildung).

|                                               |                |                     |                                         |                                       |                       |                                      |                                            |                                                                                                    |                | - a ×               |
|-----------------------------------------------|----------------|---------------------|-----------------------------------------|---------------------------------------|-----------------------|--------------------------------------|--------------------------------------------|----------------------------------------------------------------------------------------------------|----------------|---------------------|
|                                               | nef-Infosyster | n                   |                                         |                                       |                       |                                      |                                            |                                                                                                    |                | Demo-Modus ist akti |
| <ol> <li>Kosten</li> <li>Keitraum:</li> </ol> | analyse<br>03  | 2 BWA 3 P           | 05-2018 alle B                          | Projektartenausw Bauleiter            | ertung<br>alle Projek | 5 laufende Proje                     | kte G Auftragsbestand                      | Wochenplanung                                                                                                |                |                     |
| Projekt-Nr                                    | Projektart     | Suchbegriff         | Plan-Stunden<br>(Soll-Std. aus PrjErg.) | lst-Stunden<br>(lst-Std. aus PrjErg.) | Std. [+/-]            | verbuchte Std.<br>(Lohnwerte aus NK) | kalk. Kosten<br>(Gesamtkosten aus PrjErg.) | erbracht aus Nachkalkulation:<br>(Lohnwerte aus NK x StdLohn Mitarb.)<br>+ (Materialwerte aus NK = Netto-EK) | Verlust/Gewinn | Bauleiter           |
| 1804001                                       | Flachdach      | Flachdach (1804001) | 271,00                                  | 298,00                                | 27,00                 | 278,00                               | 46.332,00 €                                | 43.689,00 €                                                                                                  | 2.643,00 €     |                     |
| 1804002                                       | Flachdach      | Flachdach (1804002) | 213,00                                  | 282,00                                | 69,00                 | 295,00                               | 53.725,00 €                                | 46.669,00 €                                                                                                  | 7.056,00 €     |                     |
| 1804003                                       | Flachdach      | Flachdach (1804003) | 276,00                                  | 267,00                                | -9,00                 | 263,00                               | 43.298,00 €                                | 38.875,00 €                                                                                                  | 4.423,00 €     |                     |
| 1804004                                       | Flachdach      | Flachdach (1804004) | 228,00                                  | 223,00                                | -5,00                 | 262,00                               | 59.857,00 €                                | 39.213,00 €                                                                                                  | 20.644,00 €    |                     |
| 1804005                                       | Flachdach      | Flachdach (1804005) | 253,00                                  | 259,00                                | 6,00                  | 225,00                               | 50.119,00 €                                | 39.541,00 €                                                                                                  | 10.578,00 €    |                     |
| 1804006                                       | Steildach      | Steildach (1804006) | 268,00                                  | 284,00                                | 16,00                 | 260,00                               | 57.414,00 €                                | 37.675,00 €                                                                                                  | 19.739,00 €    |                     |
| 1804007                                       | Steildach      | Steildach (1804007) | 218,00                                  | 266,00                                | 48,00                 | 286,00                               | 41.286,00 €                                | 45.214,00 €                                                                                                  | -3.928,00 €    |                     |
| 1804008                                       | Steildach      | Steildach (1804008) | 238,00                                  | 264,00                                | 26,00                 | 248,00                               | 56.830,00 €                                | 39.673,00 €                                                                                                  | 17.157,00 €    |                     |
| 1804009                                       | Steildach      | Steildach (1804009) | 286,00                                  | 236,00                                | -50,00                | 257,00                               | 47.719,00 €                                | 49.039,00 €                                                                                                  | -1.320,00 €    |                     |
| 1804010                                       | Steildach      | Steildach (1804010) | 227,00                                  | 275,00                                | 48,00                 | 288,00                               | 58.377,00 €                                | 46.678,00 €                                                                                                  | 11.699,00 €    |                     |
| 1804011                                       | Fassade        | Fassade (1804011)   | 232,00                                  | 286,00                                | 54,00                 | 222,00                               | 44.459,00 €                                | 42.730,00 €                                                                                                  | 1.729,00 €     |                     |
| 1804012                                       | Fassade        | Fassade (1804012)   | 246,00                                  | 245,00                                | -1,00                 | 227,00                               | 56.790,00 €                                | 46.803,00 €                                                                                                  | 9.987,00 €     |                     |
| 1804013                                       | Fassade        | Fassade (1804013)   | 252,00                                  | 214,00                                | -38,00                | 207,00                               | 46.049,00 €                                | 33.400,00 €                                                                                                  | 12.649,00 €    |                     |
| 1804014                                       | Fassade        | Fassade (1804014)   | 290,00                                  | 248,00                                | -42,00                | 257,00                               | 48.083,00 €                                | 45.900,00 €                                                                                                  | 2.183,00 €     |                     |
| 1804015                                       | Fassade        | Fassade (1804015)   | 280,00                                  | 285,00                                | 5,00                  | 278,00                               | 50.183,00 €                                | 31.943,00 €                                                                                                  | 18.240,00 €    |                     |
|                                               |                |                     |                                         |                                       |                       |                                      |                                            |                                                                                                    |                |                     |
|                                               |                |                     | 3.778,00                                | 3.932,00                              | 154,00                | 3.853,00                             | 760.521,00 €                               | 627.042,00 €                                                                                                 | 133.479,00 €   |                     |

Sie können sich auch die begonnenen Projekte pro Bauleiter oder nach Projektarten anzeigen lassen (siehe roten Kreis). Zusätzlich können Sie hier auch den Zeitraum auswählen, den Sie betrachten wollen. Anschließend klicken Sie auf OK,um Ihre Auswahl zu aktualisieren. Unter dem Knopf Infos sehen Sie nochmal die Voraussetzungen.

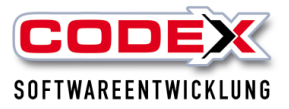

## Karteikarte 4 Projektartenauswertung

In dieser Karteikarte sehen Sie den Umsatz nach Projektarten. Die Projektart wird in WinDach festgelegt (z.B. Steildach, Flachdach usw.). Diese Projektart wird im Projekt unter der Karteikarte Zusatz eingestellt (siehe nachfolgende Abbildung)

| Straße:                                                                                                    |                                                        |                                    |
|----------------------------------------------------------------------------------------------------|--------------------------------------------------------|------------------------------------|
| Land, PLZ, Ort:                                                                                                  |                                                        |                                    |
| Telefon, Fax                                                                                                    |                                                        |                                    |
| Mobil 1/2                                                                                                    |                                                        |                                    |
|                                                                                                    |                                                        |                                    |
| EMail                                                                                                    |                                                        | Adressen aktualjsie                |
| EMail  Baustele] & zusätzt.  Wiedervort.                                                                         | Adressen W2usatz   Bibler   Ø Beteligte   Wartung      | Adressen aktualisie                |
| EMail<br>• Baustele] & zusätzt<br>Wiedervort.<br>Abgabedatum:                                                    | Adreson Hi Zunit [ Biskel ( Stelegie ] [ Warting]      | Adressen ałżualjsie                |
| EMail<br>Baustele] & zusätzi<br>Wiedervort.<br>Abgabedatum:<br>Zuschlagsfrist:                                   | Advessor W20xxtz [ Biskey [ 6 Setelgies ] [ Ywartung ] | Adressen aktualjsie<br>v<br>v      |
| EMail<br>Baustele] @ zusatzi<br>Wiedervort.<br>Abgabedatum:<br>Zuschlagstrist:<br>Auftr.beginn:                  | Adreson W2nst   Base   E Belege   YWatng               | Adressen akkualjsie<br>v<br>v<br>v |
| EMail<br>• Baustele] © zusätzi<br>Wiedervori.<br>Abgabedatum:<br>Zuschlagsfrist:<br>Auftr.beginn:<br>Auftr.ende: | Advessor Hi Zunit   Bible  & Beleige   Wurtung         | Adressen akkualsie                 |

In dieser Karteikarte werden dann die Projekte zur Auswertung herangezogen, bei denen Sie entweder eine Rechnung oder Schlußrechnung geschrieben haben. Projekte mit Teilrechnung(en) werden hier nicht mit aufgelistet. (siehe nachfolgende Abbildung).

| CODEX Che                   | ef-Infosystem                           |                                       |            |                                      |                                           |                                                                                                    |                | $ \mathcal{G}$ $	imes$ Demo-Modus ist aktiv. |
|-----------------------------|-----------------------------------------|---------------------------------------|------------|--------------------------------------|-------------------------------------------|----------------------------------------------------------------------------------------------------|----------------|----------------------------------------------|
| <ol> <li>Kostena</li> </ol> | nalyse 🛛 BWA                            | 3 Projektauswert                      | tung 🤇     | Projektartenausw                     | ertung 5 laufende Pro                     | ojekte 🜀 Auftragsbestand 🕖 🕅                                                                                 | Nochenplanung  |                                              |
| Zeitraum:                   | 03-2018                                 | 05-2018                               | ■ alle Ba  | auleiter 🔻                           | alle Projektarten 🔹                       | 🛇 ОК 🊺 Infos •                                                                                               |                |                                              |
| Projektart                  | Plan-Stunden<br>(Soll-Std. aus PrjErg.) | lst-Stunden<br>(Ist-Std. aus PrjErg.) | Std. [+/-] | verbuchte std.<br>(Lohnwerte aus NK) | кан. Kosten<br>(Gesamtkosten aus PrjErg.) | eroracht aus Nachkalkulation:<br>(Lohnwerte aus NK x StdLohn Mitarb.)<br>+ (Materialwerte aus NK = Netto-EK) | Verlust/Gewinn |                                              |
| FLACHDACH                   | 1.189,00                                | 1.298,00                              | 109,00     | 1.297,00                             | 255.281,00 €                              | 212.527,00 €                                                                                                 | 42.754,00 €    |                                              |
| STEILDACH                   | 1.201,00                                | 1.218,00                              | 17,00      | 1.339,00                             | 250.106,00 €                              | 224.993,00 €                                                                                                 | 25.113,00 €    |                                              |
| FASSADE                     | 1.323,00                                | 1.212,00                              | -111,00    | 1.185,00                             | 241.672,00 €                              | 189.500,00 €                                                                                                 | 52.172,00 €    |                                              |
|                             | 3.713,00                                | 3.728,00                              | 15,00      | 3.821,00                             | 747.059,00 €                              | 627.020,00 €                                                                                                 | 120.039,00 €   |                                              |
| 60000 -                     |                                         |                                       |            |                                      | 1400                                      |                                                                                                    |                |                                              |
|                             |                                         |                                       |            |                                      |                                           |                                                                                                    |                |                                              |
| 50000 -                     |                                         |                                       |            |                                      | 1350                                      | ] -                                                                                                    |                |                                              |
| 40000                       |                                         |                                       |            |                                      | 1300                                      | ) -                                                                                                    |                |                                              |
| 30000                       |                                         |                                       |            |                                      | 1250                                      | )                                                                                                    |                |                                              |
| 20000                       |                                         |                                       |            |                                      | 1300                                      |                                                                                                    |                |                                              |
| 20000                       |                                         |                                       |            |                                      | 1200                                      |                                                                                                    |                |                                              |
| 10000 -                     |                                         |                                       |            |                                      | 1150                                      |                                                                                                    |                |                                              |
| 0                           |                                         |                                       |            |                                      | 1100                                      | ,                                                                                                    |                |                                              |
|                             | FLACHDACH                               | STE                                   | ILDACH     |                                      | FASSADE                                   | FLACHDACH                                                                                                    | STEILDACH      | FASSADE                                      |
| Gewinn-Ver                  | lust in €                               |                                       |            |                                      | Loh                                       | nnwerte (verbuchte Stunden) aus NK                                                                           |                |                                              |

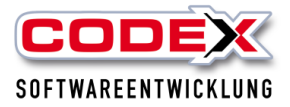

Sie können sich auch die abgeschlossenen Projekte pro Bauleiter oder nach Projektarten anzeigen lassen (siehe roten Kreis). Zusätzlich können Sie hier

auch den Zeitraum auswählen, den Sie betrachten wollen. Anschließend klicken Sie auf OK um Ihre Auswahl zu aktualisieren. Unter dem Knopf Infos sehen sie nochmal die Voraussetzungen.

## Karteikarte 5 laufende Projekte

In dieser Karteikarte werden die laufenden Projekte mit den Informationen in den Spalten angezeigt. Zu laufenden Projekten zählen, wenn

- das Projekt mindestens im Status Auftragsbestätigung ist und
- schon begonnen wurde (z.B. Blankette gedruckt worden ist)
- Stunden in der Nachkalkulation im WinDach oder im WinPlaner auf diesem Projekt verbucht worden ist
- Material in der Nachkalkulation verbucht worden ist
- Aufmasse (Ist-Mengen) im Projekt erfasst wurden

Die Sollstunden werden nur dann angezeigt, wenn die Projekte in den Positionen mit Zeitwerten kalkuliert wurden. Nur dann ist ein Vergleich der Soll- mit den Iststunden möglich (siehe nachfolgende Abbildung).

|        |          |                     |                         |                        |             |                    |                            |                            |              |                      | _                      | ð ×            |
|--------|----------|---------------------|-------------------------|------------------------|-------------|--------------------|----------------------------|----------------------------|--------------|----------------------|------------------------|----------------|
| CODE   | Ch       | ef-Infosystem       |                         |                        |             |                    |                            |                            |              |                      | Demo-Mod               | dus ist aktiv. |
| О к    | ostena   | analyse  BW         | /A 3 Projektausw        | vertung  Projek        | ctartenaus  | wertung 5 laut     | fende Projekte 6 Auft      | ragsbestand 🧿 Woche        | nplanung     |                      |                        |                |
| alle E | Bauleite | r • alle            | e Projektarten 🔹        | 🛇 OK 🧻 Info            | s •         | >                  |                            |                            |              |                      |                        |                |
| Dural  |          | Contract of the     | Plan-Stunden            | lst-Stunden            | (h) ( ) ( ) | verbuchte Std.     | kalk. Kosten               | bisher erbracht (Aufmaß)   |              | Comment Danske danse | have done to (how the) | h and h a      |
| Proje  | ekt-inr  | Suchbegriff         | (Soll-Std. aus PrjErg.) | (Ist-Std. aus PrjErg.) | Std. [+/-]  | (Lohnwerte aus NK) | (Gesamtkosten aus PrjErg.) | (Gesamtkosten aus PrjErg.) | orren        | Summe Restauttrag    | berechnet (brutto)     | bezanit (i     |
| 1804   | 001      | Flachdach (1804001) | 324,00                  | 372,00                 | -48,00      | 0,00               | 47.634,00 €                | 14.290,20 €                | 33.343,80 €  | 0,00 €               | 8.574,12 €             | 4.2            |
| 1804   | 002      | Flachdach (1804002) | 324,00                  | 345,00                 | -21,00      | 0,00               | 50.471,00 €                | 15.141,30 €                | 35.329,70 €  | 0,00 €               | 9.084,78 €             | 4.5            |
| 1804   | 003      | Flachdach (1804003) | 324,00                  | 343,00                 | -19,00      | 0,00               | 49.207,00 €                | 14.762,10 €                | 34.444,90 €  | 0,00 €               | 8.857,26 €             | 4.4            |
| 1804   | 004      | Flachdach (1804004) | 377,00                  | 336,00                 | 41,00       | 0,00               | 53.326,00 €                | 15.997,80 €                | 37.328,20 €  | 0,00 €               | 9.598,68 €             | 4.7            |
| 1804   | 005      | Flachdach (1804005) | 341,00                  | 332,00                 | 9,00        | 0,00               | 50.894,00 €                | 15.268,20 €                | 35.625,80 €  | 0,00 €               | 9.160,92 €             | 4.5            |
| 1804   | 006      | Steildach (1804006) | 368,00                  | 343,00                 | 25,00       | 0,00               | 59.306,00 €                | 17.791,80 €                | 41.514,20 €  | 0,00 €               | 10.675,08 €            | 5.3            |
| 1804   | 007      | Steildach (1804007) | 340,00                  | 332,00                 | 8,00        | 0,00               | 55.311,00 €                | 16.593,30 €                | 38.717,70 €  | 0,00 €               | 9.955,98 €             | 4.9            |
| 1804   | 800      | Steildach (1804008) | 312,00                  | 394,00                 | -82,00      | 0,00               | 47.893,00 €                | 14.367,90 €                | 33.525,10 €  | 0,00 €               | 8.620,74 €             | 4.3            |
| 1804   | 009      | Steildach (1804009) | 355,00                  | 376,00                 | -21,00      | 0,00               | 52.385,00 €                | 15.715,50 €                | 36.669,50 €  | 0,00 €               | 9.429,30 €             | 4.7            |
| 1804   | 010      | Steildach (1804010) | 309,00                  | 331,00                 | -22,00      | 0,00               | 42.466,00 €                | 12.739,80 €                | 29.726,20 €  | 0,00 €               | 7.643,88 €             | 3.8            |
| 1804   | 011      | Fassade (1804011)   | 329,00                  | 322,00                 | 7,00        | 0,00               | 49.430,00 €                | 14.829,00 €                | 34.601,00 €  | 0,00 €               | 8.897,40 €             | 4.4            |
| 1804   | 012      | Fassade (1804012)   | 391,00                  | 317,00                 | 74,00       | 0,00               | 46.912,00 €                | 14.073,60 €                | 32.838,40 €  | 0,00 €               | 8.444,16 €             | 4.2            |
| 1804   | 013      | Fassade (1804013)   | 380,00                  | 348,00                 | 32,00       | 0,00               | 42.518,00 €                | 12.755,40 €                | 29.762,60 €  | 0,00 €               | 7.653,24 €             | 3.8            |
| 1804   | 014      | Fassade (1804014)   | 392,00                  | 367,00                 | 25,00       | 0,00               | 50.092,00 €                | 15.027,60 €                | 35.064,40 €  | 0,00 €               | 9.016,56 €             | 4.5            |
| 1804   | 015      | Fassade (1804015)   | 383,00                  | 396,00                 | -13,00      | 0,00               | 54.683,00 €                | 16.404,90 €                | 38.278,10 €  | 0,00 €               | 9.842,94 €             | 4.9            |
|        |          |                     |                         |                        |             |                    |                            |                            |              |                      |                        |                |
|        |          |                     | 5.249,00                | 5.254,00               | -5,00       | 0,00               | 752.528,00 €               | 225.758,40 €               | 526.769,60 € | 0,00 €               | 135.455,04 €           | 67.7           |

Sie können sich auch die laufenden Projekte pro Bauleiter oder nach Projektarten anzeigen lassen (siehe roten Kreis). Anschließend klicken Sie auf OK um Ihre Auswahl zu aktualisieren. Unter dem Knopf Infos sehen Sie nochmal die Voraussetzungen.

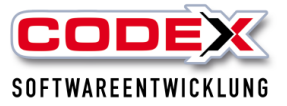

## Karteikarte 6 Auftragsbestand

In dieser Karteikarte wird Ihnen der Auftragsbestand angezeigt. Dieser wird aus WinDach ermittelt. Die Projekte mit dem **Status Auftragsbestätigung** werden aufgelistet. Den Status eines Projekts können Sie entweder im Projekt manuell einstellen oder wie in diesem Fall die Auftragsbestätigung einfach drucken. Damit haben Sie einen direkten Überblick über Ihren Auftragsbestand (siehe nachfolgende Abbildung).

| CODEXC                     | hef-Infosystem      |                                              |                                         |               |            |               |                   |               | – 🗗 🗙<br>Demo-Modus ist aktiv |
|----------------------------|---------------------|----------------------------------------------|-----------------------------------------|---------------|------------|---------------|-------------------|---------------|-------------------------------|
| <ol> <li>Kosten</li> </ol> | nanalyse 🛛 BW       | A 🗿 Projektauswertu                          | ing 🕘 Projektarte                       | nauswertung   | g  laufe   | ende Projekte | 6 Auftragsbestand | Wochenplanung |                               |
| alle Bauleite              | er 🔹 alle           | Projektarten                                 | OK Infos •                              | >             | )          |               |                   |               |                               |
| Projekt-Nr                 | Suchbegriff         | Auftragssumme<br>(Netto aus Projektergebnis) | Plan-Stunden<br>(Soll-Std. aus PrjErg.) | Bauleiter     | Projektart |               |                   |               |                               |
| 1804001                    | Flachdach (1804001) | 33.032,00 €                                  | 165,16                                  | Ziegler       | Flachdach  |               |                   |               |                               |
| 1804002                    | Flachdach (1804002) | 10.788,00 €                                  | 53,94                                   | Wassner       | Flachdach  |               |                   |               |                               |
| 1804003                    | Flachdach (1804003) | 35.399,00 €                                  | 177,00                                  |               | Flachdach  |               |                   |               |                               |
| 1804004                    | Flachdach (1804004) | 29.038,00 €                                  | 145,19                                  | Wassner       | Flachdach  |               |                   |               |                               |
| 1804005                    | Flachdach (1804005) | 22.431,00 €                                  | 112,16                                  | Wassner       | Flachdach  |               |                   |               |                               |
| 1804006                    | Steildach (1804006) | 25.696,00 €                                  | 128,48                                  | Ziegler       | Steildach  |               |                   |               |                               |
| 1804007                    | Steildach (1804007) | 13.534,00 €                                  | 67,67                                   | Ziegler       | Steildach  |               |                   |               |                               |
| 1804008                    | Steildach (1804008) | 21.932,00 €                                  | 109,66                                  | Schmittberger | Steildach  |               |                   |               |                               |
| 1804009                    | Steildach (1804009) | 46.978,00 €                                  | 234,89                                  |               | Steildach  |               |                   |               |                               |
| 1804010                    | Steildach (1804010) | 19.005,00 €                                  | 95,02                                   | Schmittberger | Steildach  |               |                   |               |                               |
| 1804011                    | Fassade (1804011)   | 5.418,00 €                                   | 27,09                                   | Leibold       | Fassade    |               |                   |               |                               |
| 1804012                    | Fassade (1804012)   | 42.917,00 €                                  | 214,58                                  | Schmittberger | Fassade    |               |                   |               |                               |
| 1804013                    | Fassade (1804013)   | 39.900,00 €                                  | 199,50                                  | Wassner       | Fassade    |               |                   |               |                               |
| 1804014                    | Fassade (1804014)   | 40.640,00 €                                  | 203,20                                  | Wassner       | Fassade    |               |                   |               |                               |
| 1804015                    | Fassade (1804015)   | 7.297,00 €                                   | 36,48                                   | Leibold       | Fassade    |               |                   |               |                               |
|                            |                     |                                              |                                         |               |            |               |                   |               |                               |
|                            |                     | 394.005,00 €                                 | 1.970,02                                |               |            |               |                   |               |                               |

Sie können auch den Auftragsbestand pro Bauleiter oder nach Projektarten anzeigen lassen (sieh roten Kreis). Anschließend klicken Sie auf OK um Ihre Auswahl zu aktualisieren. Unter dem Knopf Infos sehen Sie nochmal die Voraussetzungen.

## Karteikarte 7 Wochenplanung

In dieser Karteikarte wird die Wochenplanung des WinPlaners übernommen. So haben Sie den Vorteil, dass Sie die anstehenden Termine direkt, ohne das ChefInfoSystem zu verlassen, auf einen Blick haben. Hier können Sie Ihre Planung nochmal überprüfen und evtl. Änderungen über den WinPlaner einpflegen. (siehe nachfolgende Abbildung)

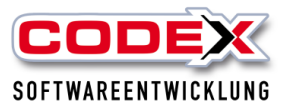

| • Kostenanalyse         • BWA         • Projektauswertung         • Projektauswertung         • Projek | Samstag<br>16.06.18    |
|----------------------------------------------------------------------------------------------------|------------------------|
| Wochenplatend           alendewoch:         24. KW (2018)                                                                                                    | Samstag<br>16.06.18    |
| lendewoche: 24. KW (2018) CK CK ><br>Iontag Dienstag Mittwoch Donnerstag Freitag 15.06.18<br>13.06.18 14.06.18 14.06.18 15.06.18<br>1804001 1804001 1804001<br>Vegner Heidelberg Wegner Heidelberg 1804002<br>1804002 1804002 1804002<br>Schmidt Mannheim Schmidt Mannheim 1804003<br>Theobald Schwetzingen 1804004<br>1804004 1804004 1804004                                                                                                    | Samstag<br>16.06.18    |
| Dienstag         Dienstag         Mittwoch         Donnerstag         Freitag           0/613         120401         1306/18         14/06/18         1506/18           0/001         1804001         1804001         1804001         1804002           gener Heidelberg         Wegner Heidelberg         1804002         1804002           Schmidt Mannheim         Schmidt Mannheim         Schmidt Mannheim           1804002         1804003         1804003           1804003         1804003         1804003           1804004         1804004         1804004                                                                                                    | Samstag<br>16.06.18    |
| 106.18         120.618         14.06.18         15.06.18           304001         180.4001         180.4001         180.4001           iggner Heidelberg         Wegner Heidelberg         Wegner Heidelberg         180.4002           180.4002         180.4002         180.4002         180.4003           Schmidt Mannheim         Schmidt Mannheim         Schmidt Mannheim           04004         180.4003         180.4003           04004         180.4004         180.4004                                                                                                    | 16.06.18               |
| 04001         1804001         1804001           ggner Heidelberg         Wegner Heidelberg         Wegner Heidelberg           1804002         1804002         1804002           Schmidt Mannheim         Schmidt Mannheim         Schmidt Mannheim           1804003         1804003         1804003           O4004         Theobald Schwetzingen         1804004                                                                                                    | 100.000                |
| ggner Heidelberg         Wegner Heidelberg         Wegner Heidelberg         1804002           1804002         1804002         1804002         1804002           Schmidt Mannheim         Schmidt Mannheim         Schmidt Mannheim           1804003         1804003         1804003           Theobald Schwetzingen         Theobald Schwetzingen         1804004                                                                                                    | 1001002                |
| 1804002         1804002         1804002         1804002           Schmidt Mannheim         Schmidt Mannheim         Schmidt Mannheim         Schmidt Mannheim           1804003         1804003         1804003         Schmidt Mannheim           1804004         Theobald Schwetzingen         1804003         Schmidt Mannheim                                                                                                    | 1004003                |
| Schmidt Manneim         Schmidt Manneim         Schmidt Manneim           1804003         1804003           Theobald Schwetzingen         Theobald Schwetzingen           4004         1804004                                                                                                    | 1001000                |
| 1004003 1004003 1004003<br>Theobald Schwetzingen Theobald Schwetzingen 1804004<br>1804004 1804004 1804004                                                                                                    |                        |
| 4004 1804004 1804004                                                                                                    | 1804003                |
| 14004 100404 100404                                                                                                    | Theobaid Schwetzingen  |
| To Develop de la Tr Develop de                                                                                                    |                        |
| Dermistadt IIS Dermistadt IIS Dermistadt IIS Dermistadt                                                                                                    | 1804005                |
| 1044003 1044003 1044003 1044003                                                                                                    | Waldmann Ludwigshafen  |
| Hudmann Edeniganaen                                                                                                    | Walaniani Eddwigshalen |

Hier können Sie sich die Kalenderwoche aus dem WinPlaner heranholen (siehe roten Kreis) oder mit den Pfeiltasten eine Woche vor oder zurück blättern.

# Wir wünschen Ihnen viel Erfolg mit dem ChefInfosystem in WinDach

Ihre

#### Codex Softwareentwicklung